## Como cadastrar um apostilamento?

## Resposta

Procedimento para cadastrar um apostilamento:

1- Acessar Portal do Gestor;

- 2 Ir na aba "Licitações/Contratos/Aditivos";
- 3 Clicar em "Informar Rescisão/Suspensão/Retomada/Apostilamento de Contratos";
- 4 Selecionar no campo "Jurisdicionado" o seguinte: "Secretaria de Saúde do Município de João Pessoa";

5 - Preencher o campo "Nº Protocolo da Licitação no TCE" identificado se é processo ou documento e digitando o protocolo do TCE que é diferente do número da licitação;

- 6 Clicar no botão "Procurar";
- 7 Selecionar o "Proponente" cujo contrato será apostilado;
- 8 Selecionar o "Contrato" que deseja apostilar;
- 9 Clicar no botão "Adicionar Apostilamento";
- 10 Preencher o campo "Justificativa";
- 11 Preencher o campo "Data do Ato" com a data que o apostilamento foi feito;
- 12 Colocar um arquivo PDF contendo o teor do apostilamento que foi colocado no contrato.